# Sistema Informático Perinatal SIP-Near Miss

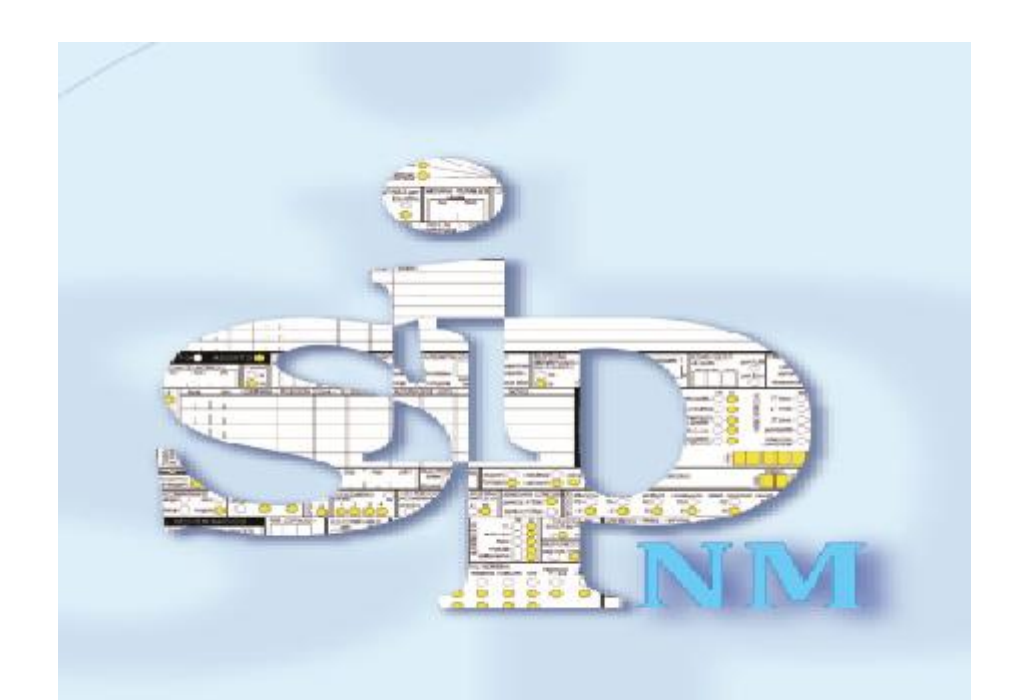

# CARACTERISTICAS ESPECIALES DE OPERACIÓN DEL SIP NEAR MISS y VERSION 4.14

DIRECCIÓN NACIONAL DE MATERNIDAD INFANCIA Y ADOLESCENCIA

- Abril 2018 -

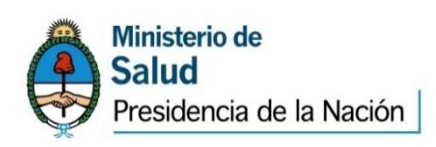

### HISTORIA CLINICA PERINATAL VERSION ARGENTINA INCORPORADA A SIP 4.14

La Historia Clínica Perinatal Base versión Argentina está incorporada a la version SIP 4.14 Near Miss, vale decir, para acceder se debe ingresar por la pestaña "Near Miss".

El SIP queda constituído entonces, para la atención perinatal de la siguiente manera:

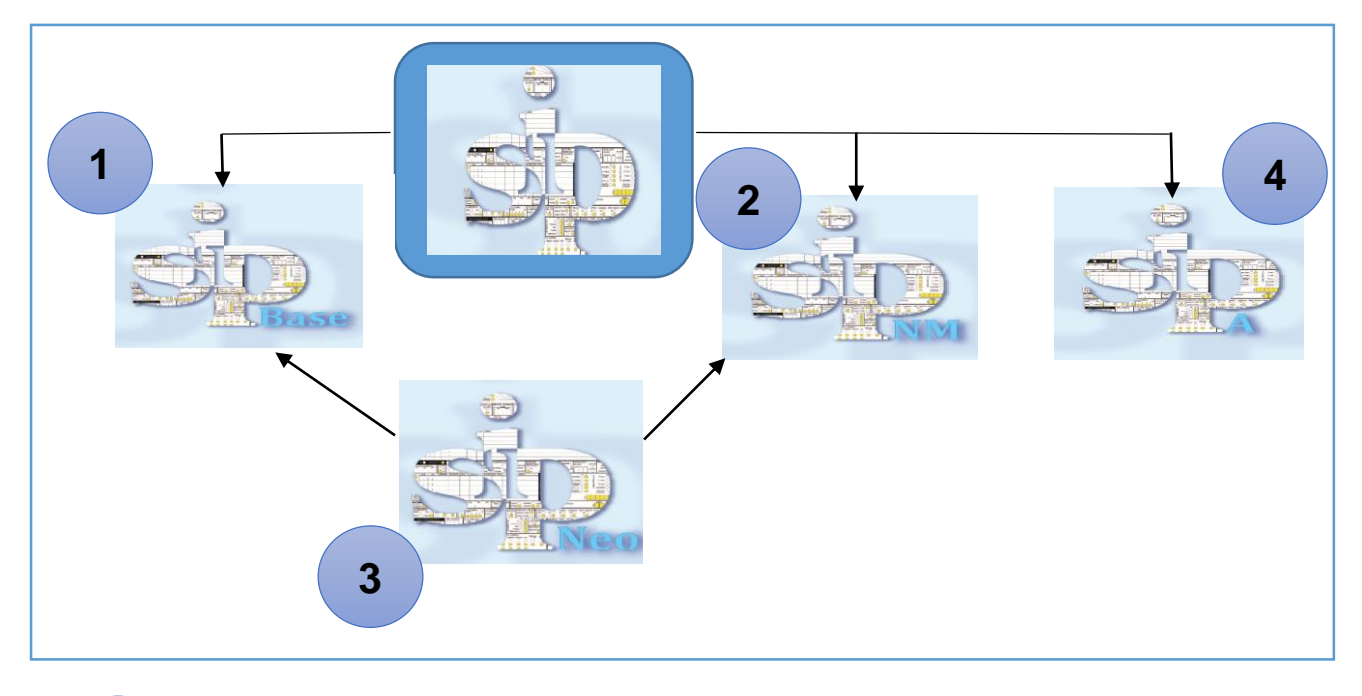

El SIP Base: Su acceso es como el habitual, conteniendo la versión regional del SIP.

2

3

4

El SIP Near Miss: Aquí la versión es la Argentina. Su acceso es a través de la pestaña correspondiente. Se puede iniciar desde el registro 1 o se pueden convertir la base que se tenga SIP Base a Near Miss. Esto se detalla más abajo

El SIP Neo: Se relaciona con el SIP Base y el Near Miss, dependiendo desde donde ingresemos el recien nacido y la historia materna. Esto se detalla en el Manual SIP Neo. Ya no se incorpora como pestaña sino que se ingresa desde la historia materna. Esta modalidad obliga colocar los datos maternos para contener toda la información del binomio madre-hijo. Diferentes modalidades para lograrlo se detallan en el Manual SIP Neo

EL SIP Aborto2: Se incluye con las mejoras al SIP Aborto y los detalles se encuentran en el Manual SIP Aborto

# **CONFIGURACION DEL SIP Y SUS PROGRAMAS**

En ese sentido no hay modificaciones y se procede como habitualmente. Esto se detalla en el Manual del SIP. El país queda configurado al inicio

### Aspectos generales de la instalación del SIP

El SIP puede bajarse de la página del clap <u>www.clap-ops/sistemas</u> de manera gratuita y actualizando las versiones en forma inmediata cuando el usuario lo prefiera.

En la hoja usted encontrará además en que consisten las modificaciones de cada versión, para ello simplemente debe clickear en donde dice:

#### **INSTALACION DEL SIP**

Usted baja el instalador que quedará en su carpeta downloads o descargas de la pc.

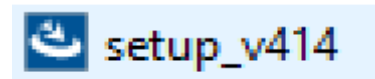

Y eventualmente bajar el parche por si es necesario para poder visualizar la Historia Clínica en pantalla.

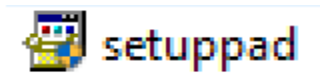

Este instalador debe activarse con Enter para que comience el proceso de instalación.

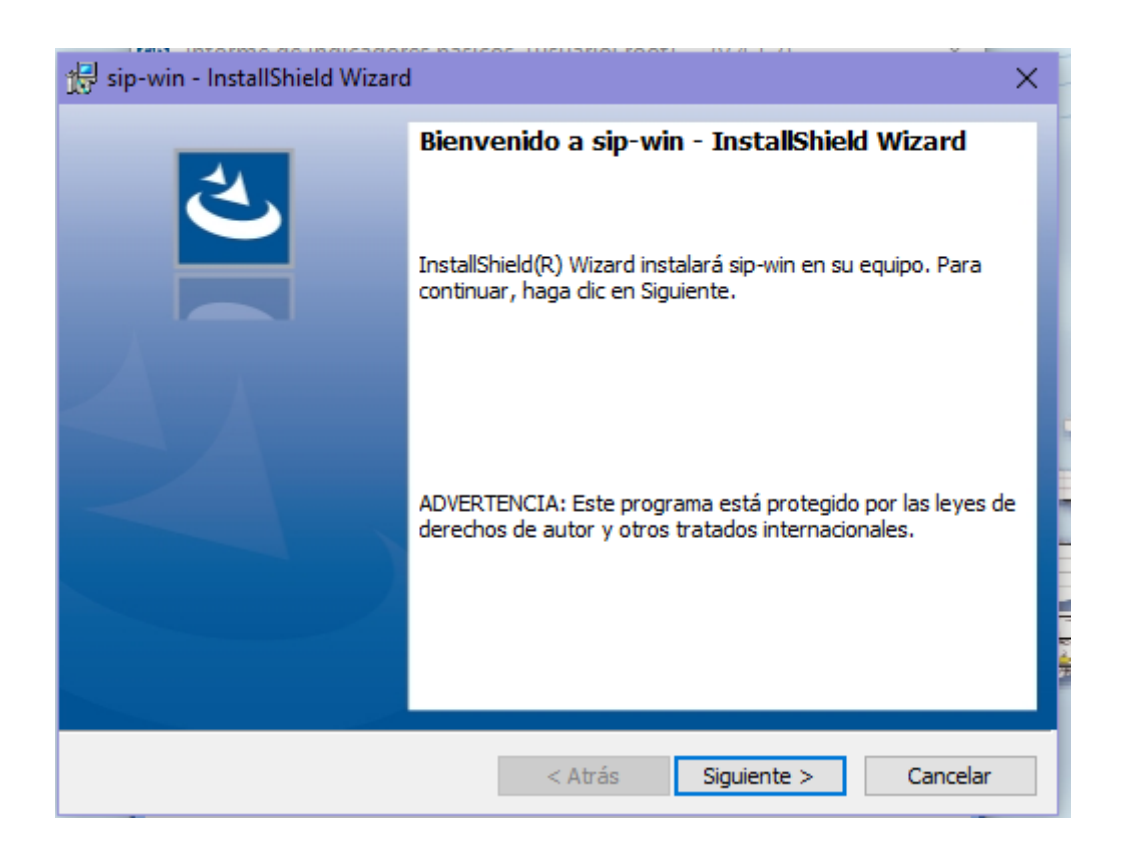

| 景 sip-win                         | InstallShield Wizard                                                           |                |                       | ×        |
|-----------------------------------|--------------------------------------------------------------------------------|----------------|-----------------------|----------|
| Carpeta d<br>Haga did<br>en una d | <b>le destino</b><br>en Siguiente para instalar en esta o<br>arpeta diferente. | carpeta o en C | Cambiar para instalar | と        |
|                                   | Instalarsip-win en:<br>C:\sip\                                                 |                |                       | Cambiar  |
| InstallShield -                   |                                                                                | < Atrás        | Siguiente >           | Cancelar |

| 👘 sip-win -                                                                           | InstallShield Wizard                                                    |                        |                | -          |         | ×  |  |  |  |  |  |
|---------------------------------------------------------------------------------------|-------------------------------------------------------------------------|------------------------|----------------|------------|---------|----|--|--|--|--|--|
| Instalando sip-win<br>Los componentes del programa seleccionados se están instalando. |                                                                         |                        |                |            |         |    |  |  |  |  |  |
| 15                                                                                    | Por favor, espere mientras Ir<br>puede durar varios minutos.<br>Estado: | nstallShield Wizard ir | nstala sip-win | . Este pro | oceso   |    |  |  |  |  |  |
| InstallShield –                                                                       |                                                                         |                        |                |            |         |    |  |  |  |  |  |
|                                                                                       |                                                                         | < Atrás                | Siguiente >    | >          | Cancela | ar |  |  |  |  |  |

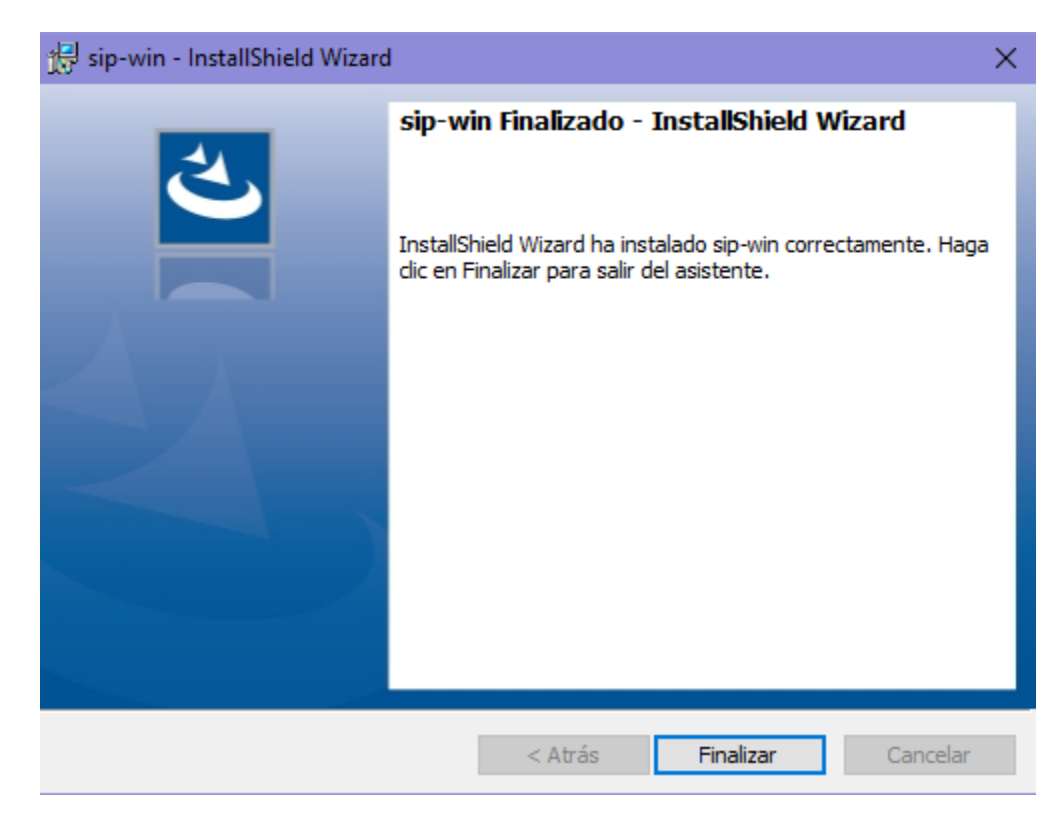

Una vez finalizado quedará el ícono del SIP en el escritorio

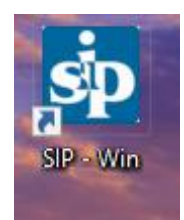

#### Activando el programa desde el ícono aparecerá la siguiente pantalla

Este aviso nos indica que el programa está instalando los archivos de datos necesarios para que arranque el sip. Luego, creará una base de datos vacía llamada sip.mdb

| SIP4                                                                                                    | × |
|----------------------------------------------------------------------------------------------------|---|
| Los archivos de datos correspondientes deben ser instalados.<br>Esta tarea puede demorar unos segundos y NO DEBE ser interrumpida.<br>Corresponding data files need to be installed.<br>This operation may last seconds and MUST NOT be interrupted. |   |
| Aceptar Cancelar                                                                                                    |   |

El SIP instala las carpetas correspondientes donde se localizará la base de datos.

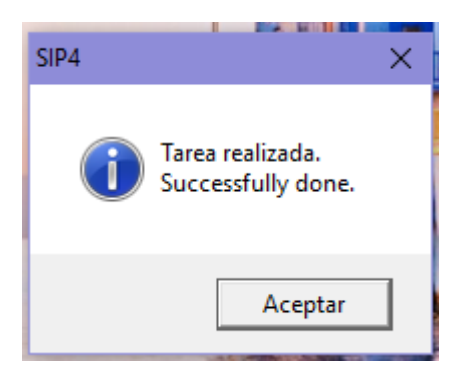

Aparece la pantalla de ingreso del SIP, debe ubicarse dentro del recuadro el mouse y dar Enter

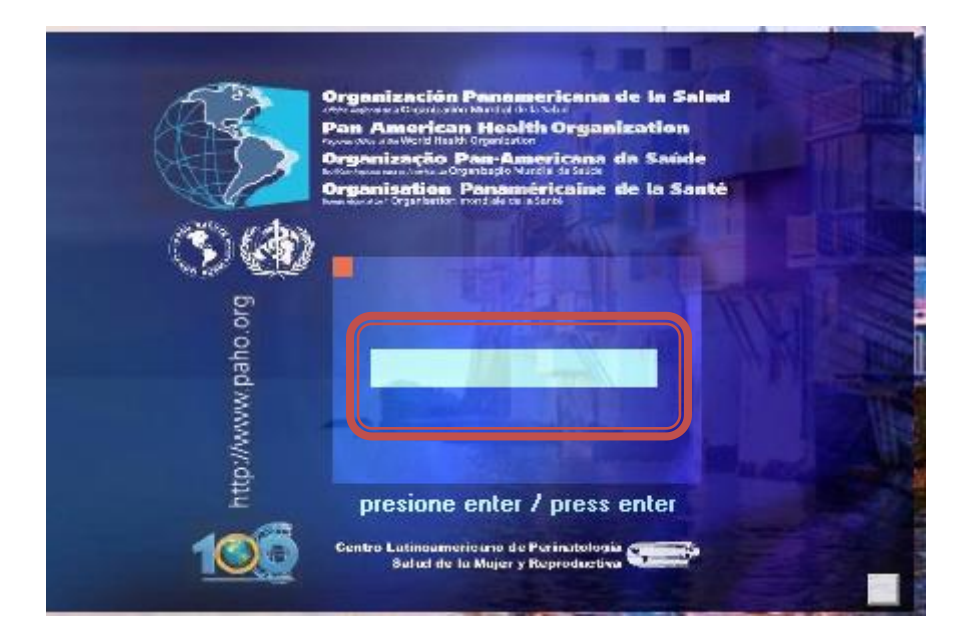

# El SIP ahora creará una base de datos vacía, que será la base de datos activa.

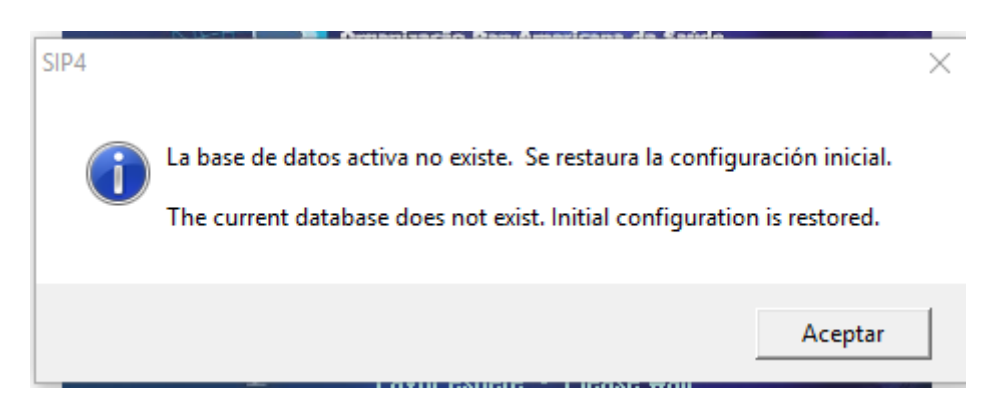

# Configuración del SIP Gestión

### Iniciamos el SIP a través del ícono del escritorio o de Programas

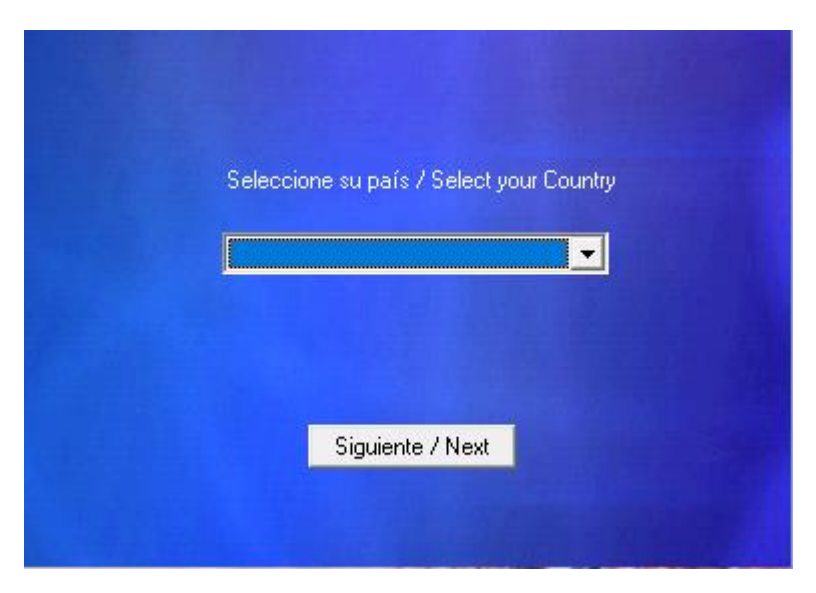

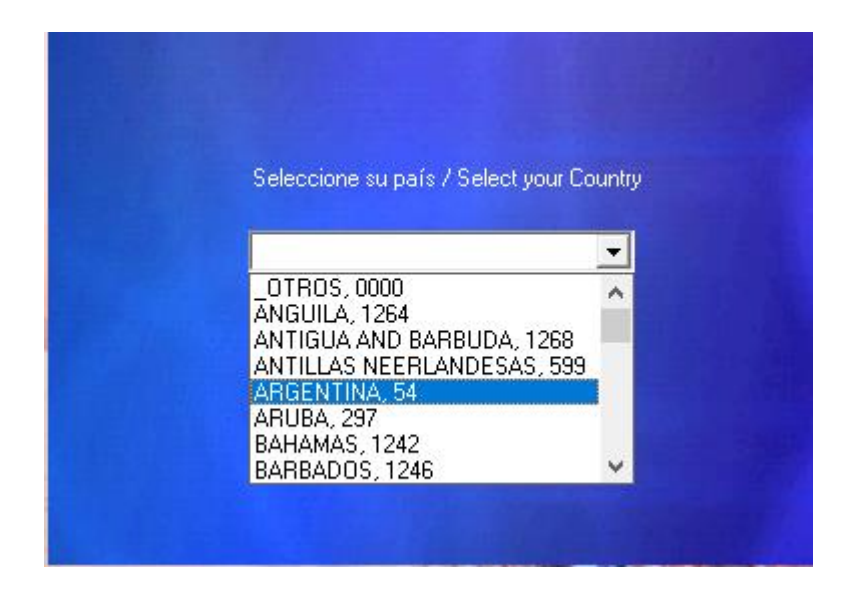

| 둸 Configuración general [u        | suario: Guille] - (v 4.1.4) X                                                                                                    |
|-----------------------------------|----------------------------------------------------------------------------------------------------|
| 🖬 🔁 ? 🖻                           |                                                                                                    |
| País<br>Provincia<br>Departamento | ARGENTINA, 54                                                                                                    |
| Nombre o Institución              | Institución Usuaria - País                                                                                                    |
|                                   | <ul> <li>Marque si desea sugerir esta Institucion en el formulario de ingreso</li> <li>Desea validar la Institución</li> <li>Marque si desea que el SAM mantenga el historial de modificaciones</li> <li>Otro visor de reportes</li> </ul> |
| Sistema seleccionado              | <ul> <li>✓ SIP HCP - Base</li> <li>SIA HCA - Base</li> <li>SIA FCE - Evolución</li> <li>SIA FSR - Salud Reproductiva</li> <li>SIP HCC - Comunitario</li> <li>SIP ABORTO</li> <li>✓ SIP ABORTO 2</li> <li>✓ SIP NEAR MISS</li> </ul>        |
| Tipo de Base                      | • Todas         ○ SIP 2007         ○ Otras                                                                                                    |

En la Version 4.14 : Aquí ya la solapa del SIP Neo no se encuentra en el menú, ya que se incorpora dentro de la Historia Clínica Perinatal o Near Miss. De esta manera se obliga a considerar el binomio madre-hijo e ingresar los datos maternos previamente, o eventualmente a posteriori. Esto se describe en detalle en el Manual SIP Neo

#### **DESCRIPCION GENERAL DEL SIP**

Tanto para las versiones 4.08 en adelante se cumplen estas condiciones generales de operatividad. El SIP consta como se ha mencionado de una serie de programas, de los cuales el SIP Neo se encuentra directamente conectado al SIP Base y SIP Near Miss, ya que es donde se encuentra la historia clínica materna y contiene todos los datos de embarazo, parto y nacimiento. La pantalla general del SIP consta de pestañas que indican cada uno de los sistemas

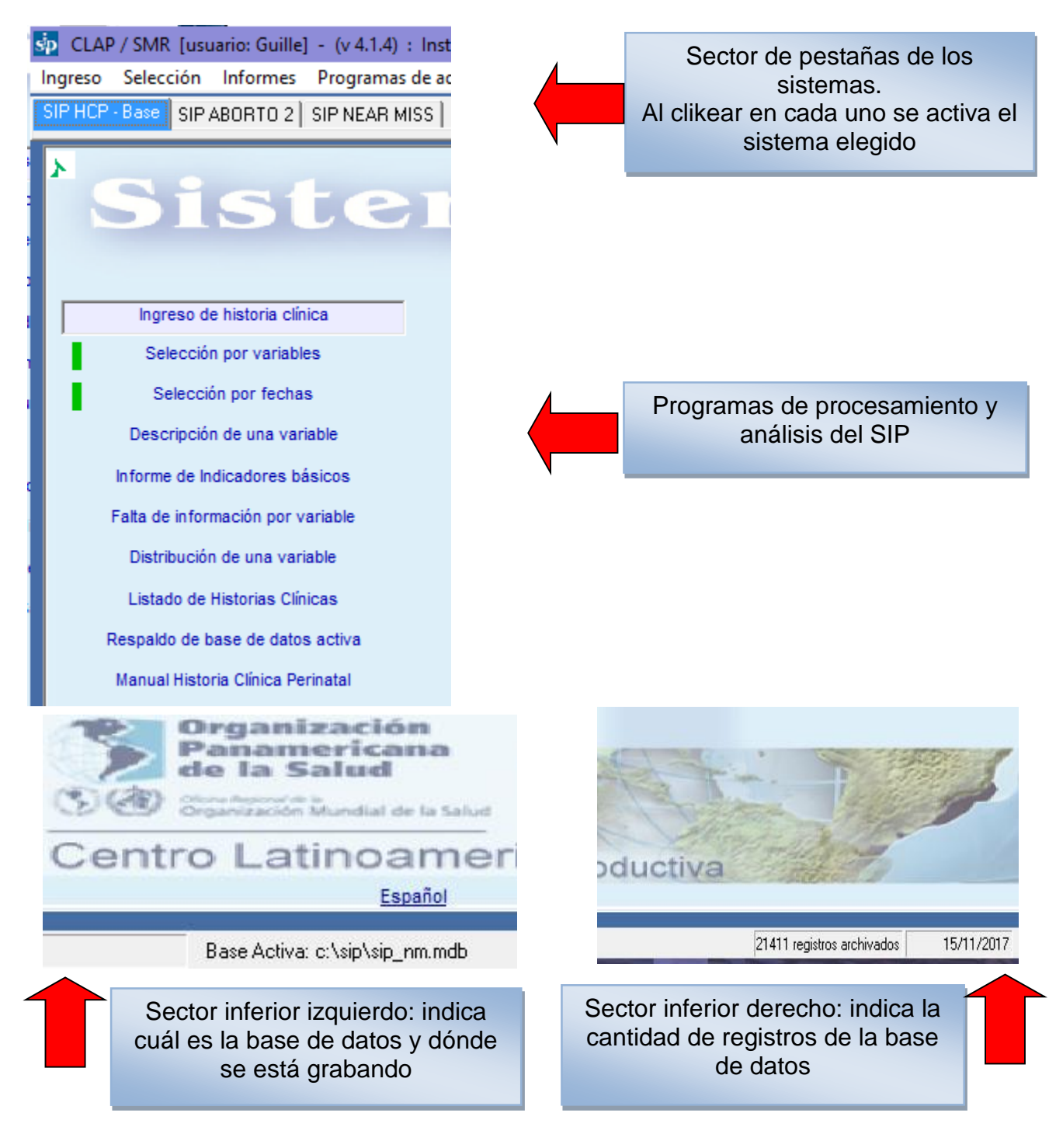

| sip CLAP | / SMR [usuario: Guille] - (v 4.1.4) : Institución Us |                                  |
|----------|------------------------------------------------------|----------------------------------|
| Ingreso  | Selección Informes Programas de administraci         | Sector Selección por variables o |
| SIP HCP  | Selección por variables Ctrl+F7                      | por fechas                       |
| X        | Selección por fechas Ctrl+F6                         |                                  |
|          | Sistem                                               |                                  |

| Sp CLAP / SMR [usuario: Guille] - (v 4.1.4) : Institución Usuaria - País |              |               |                             |         |                 |  |  |  |  |  |  |
|--------------------------------------------------------------------------|--------------|---------------|-----------------------------|---------|-----------------|--|--|--|--|--|--|
| Ingreso                                                                  | Selección    | Informes      | Programas de administración | Salir   |                 |  |  |  |  |  |  |
| SIP HCP                                                                  | - Base SIP , | Infor         | mes de indicadores básicos  |         | Sector Informes |  |  |  |  |  |  |
|                                                                          |              | Desc          | ripción de una variable     | Ctrl+F4 |                 |  |  |  |  |  |  |
| *                                                                        | 29           | Falta         | de información por variable | Ctrl+F3 |                 |  |  |  |  |  |  |
|                                                                          |              | Distri        | bución de una variable      | Ctrl+F8 |                 |  |  |  |  |  |  |
|                                                                          |              | Indic         | adores de Robson            |         |                 |  |  |  |  |  |  |
|                                                                          |              | Estim         | nación de Riesgo            | Ctrl+F9 |                 |  |  |  |  |  |  |
|                                                                          | loorooo de   | historia olía | ica                         |         |                 |  |  |  |  |  |  |

| le] - (v  | 4.1.4) : Institución Usuaria - País   |        |   |                     |
|-----------|---------------------------------------|--------|---|---------------------|
| s Prog    | gramas de administración Salir        |        |   | Sector Programas de |
| 2]        | Cambiar base de datos activa          |        | _ | datos y Manuales    |
| -         | Respaldo de base de datos activa      | Ctrl+R |   |                     |
|           | Consolidar bases de datos             |        |   |                     |
|           | Crear base de datos vacía             |        |   |                     |
|           | Conversión de versiones anteriores    |        |   |                     |
| -         | Visualizar Indicadores                |        |   |                     |
| lin       | Reducir el tamaño de la base activa   |        |   |                     |
| ble       | Estandarizar valores nulos            |        |   |                     |
| na:       | Configuración general                 |        |   |                     |
| ari       | Configuración de variables necesarias |        |   |                     |
| bá        | Transformación de datos               |        |   |                     |
| v         | Reiniciar envio SAM                   |        |   |                     |
| ari       | Manual Historia Clínica Perinatal     |        |   |                     |
| e.,       | Manual Sistema Informático Perinatal  |        |   |                     |
| 110       | Diagramas de red y utilidades         |        |   |                     |
| tos       | Acerca de                             |        | 1 |                     |
| Darinatal |                                       | T      |   |                     |

### FORMULARIO DE HISTORIA CLINICA PERINATAL VERSION ARGENTINA

#### Modificaciones por sector de la HCPB

# SECCION GESTACION ACTUAL

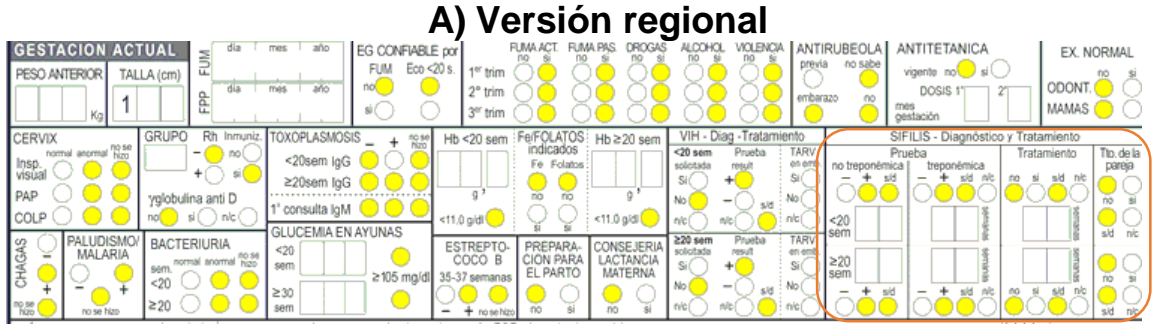

El sector de Sifilis va a situarse en la versión Argentina debajo del sector de Vacunas, que para el país tiene un diseño propio:

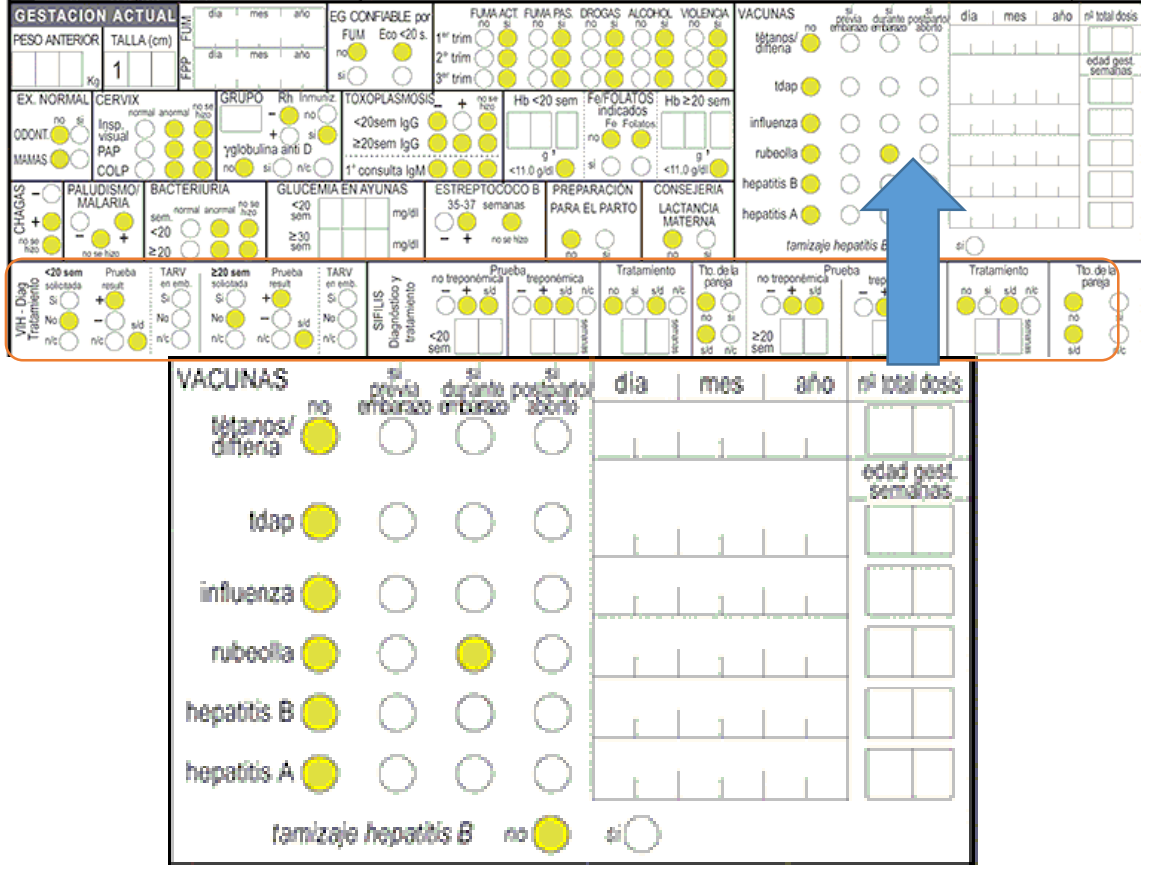

# **B) Versión Argentina (SIP Near Miss)**

# **SECCION PARTO**

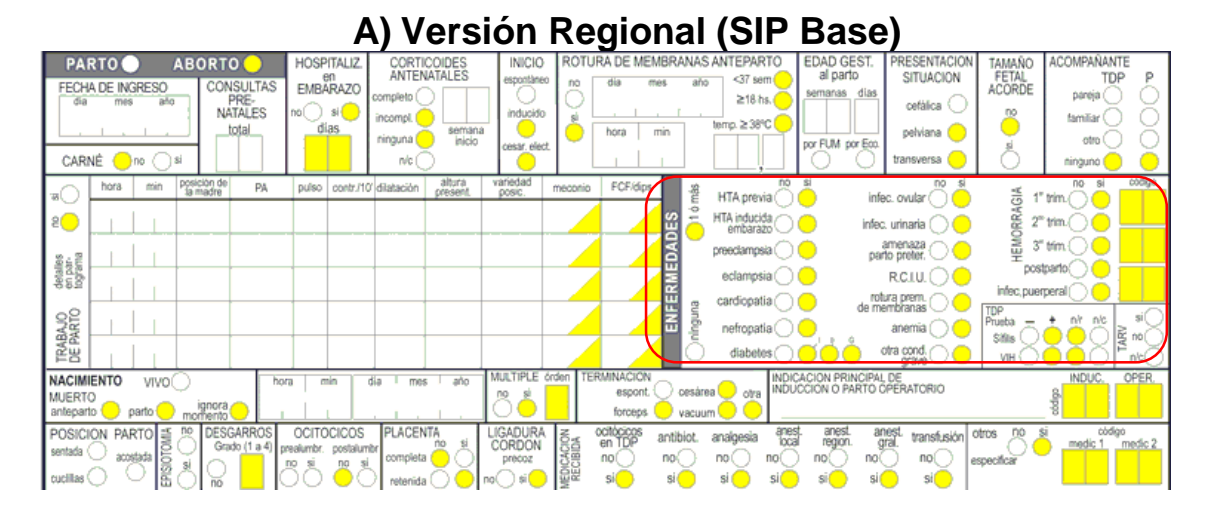

# Se incorpora el sulfato de magnesio en eclampsia y preeclampsia, en tanto el sector de enfermedades se reduce al pasar al reverso en Near Miss. Los datos que se han volcado en el sector de enfermedades en la HCPB al convertir a Near Miss se exportan al reverso de la Versión Argentina.

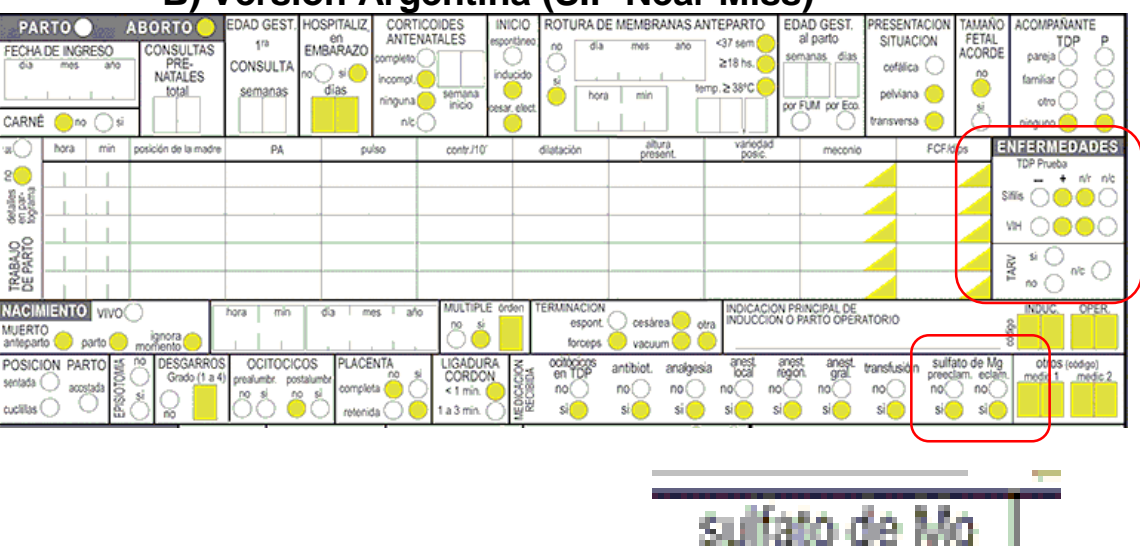

51

#### **B) Versión Argentina (SIP Near Miss)**

# SECCIÓN RECIEN NACIDO

# A) Versión Regional (SIP Base)

| RECIEN NACIDO               | LICO om EDAD GESTACIONAL<br>sim, dias FUM<br>UD cm ECO                                     | PESO APGAR<br>E.G. (min) Sestimulac<br>adec. 1" máscar | PALLECE<br>en LUGAR<br>de PARTO<br>no si | ATENDIO médico obst. enf. auxil.<br>PARTO O O O<br>NEONATO O O O | estud. empir. otro Nombre                                                                                            |
|-----------------------------|--------------------------------------------------------------------------------------------|--------------------------------------------------------|------------------------------------------|------------------------------------------------------------------|----------------------------------------------------------------------------------------------------|
| definido                    | estimada                                                                                   | gde. 5" avigent<br>tub                                 | aloi, neona otro                         | DUERPE<br>dia hora T <sup>e</sup> C PA                           | RIO<br>pulso invol.uter, loquios                                                                                     |
|                             | Viri en KN<br>Expuesto Tto.<br>no no<br>si si                                              |                                                        | ia Billmub IgM                           |                                                                  |                                                                                                    |
| codigo<br>codigo<br>ninguna | sid — sid — nic                                                                            | no se<br>hizo sid hizo                                 | Antirubeol post parto                    | la 🔶 🔾 yglobulina 🔶 🖓<br>no si n/c anti D no si                  |                                                                                                    |
| EGRESORN vivo fallece       | traslado dialece EDAD AL EGRo<br>en lugar dias complet<br>de traslado de traslado<br>lugar | ESO ALLMENTO<br>dia artificial PESO AL EGRESO          | GRESO MATERNO                            | taslado lugar<br>días completos<br>desde el parto<br>de traslado | METODO ELEGIDO<br>DIU post-<br>evento ligadura<br>evento ligadura<br>DIU natural<br>barrera otro<br>hormonal ninguno |
| Nombre Recién Nacido        | Responsable                                                                                |                                                        | Responsable                              |                                                                  |                                                                                                    |

Se incorpora lactancia precoz como variable adicional

# **B) Versión Argentina (SIP Near Miss)**

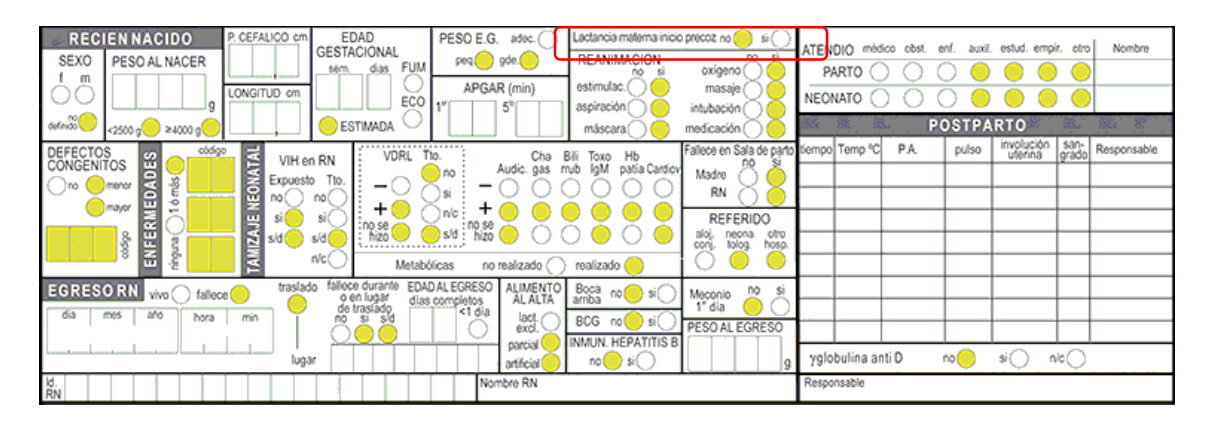

| Lactancia matema inicio precoz no ( | D | \$i() |
|-------------------------------------|---|-------|
|                                     |   |       |

## SIP NEAR MISS

El SIP incorpora el concepto de near miss o "casi muerte materna" para poder dimensionar la morbilidad materna severa, que de no mediar diangosticos y tratamientos oportunos, pueden concretarse en muertes maternas. Near miss, entonces, es una mujer con una disfunción orgánica severa o falla orgánica severa.

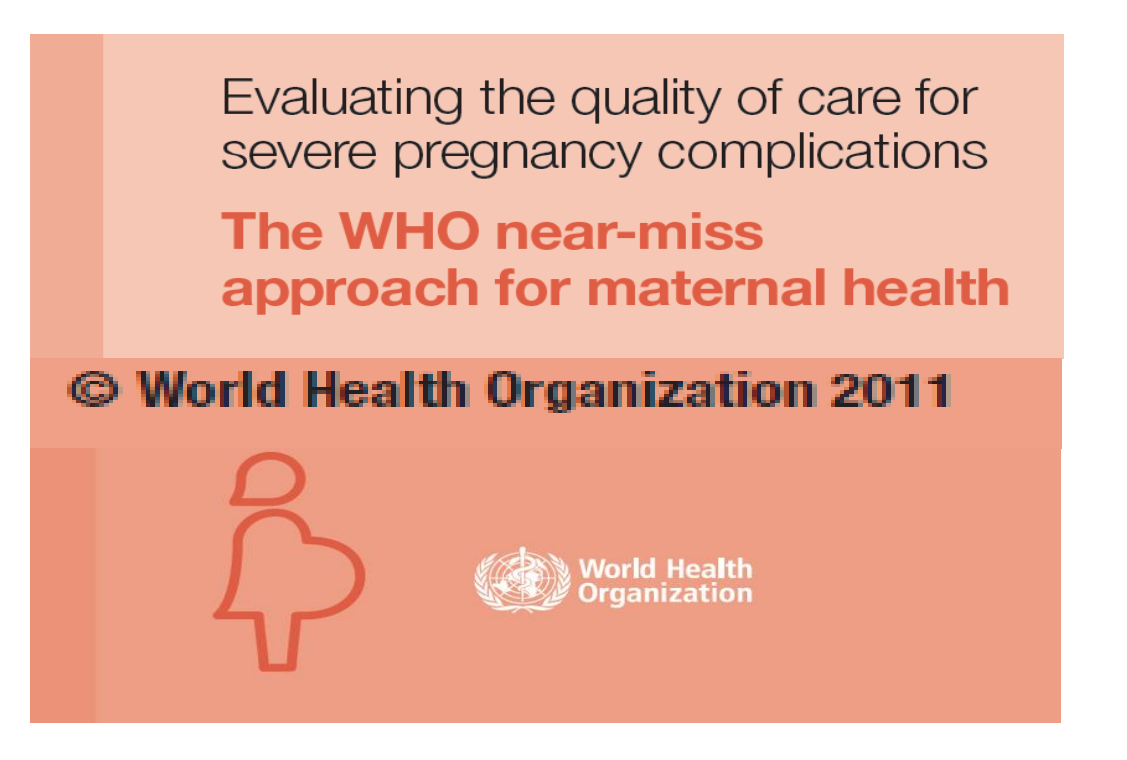

- La sostenida reducción de la MM en el mundo y en especial en la región de las Américas pone de manifiesto la necesidad de comenzar el análisis de los casos de mujeres que sobrevivieron a una complicación que pudo ser fatal, de no haber mediado la atención apropiada y oportuna.
- En nuestra región existe una vinculación de la muerte y de la morbilidad materna extremadamente grave (near miss) con fenómenos que pueden deberse a la insuficiente calidad en la atención de los eventos obstétricos.
- Análizar casos de near miss materno (NMM) así como de condiciones potencialmente amenazadoras de la vida (CPAV): indicadores para monitorizar la calidad de los procesos de atención materna.

Es por tanto relevante que se comience a incorporar estas variables que nos permitirán comprender mejor los procesos que anteceden a la mortalidad materna.

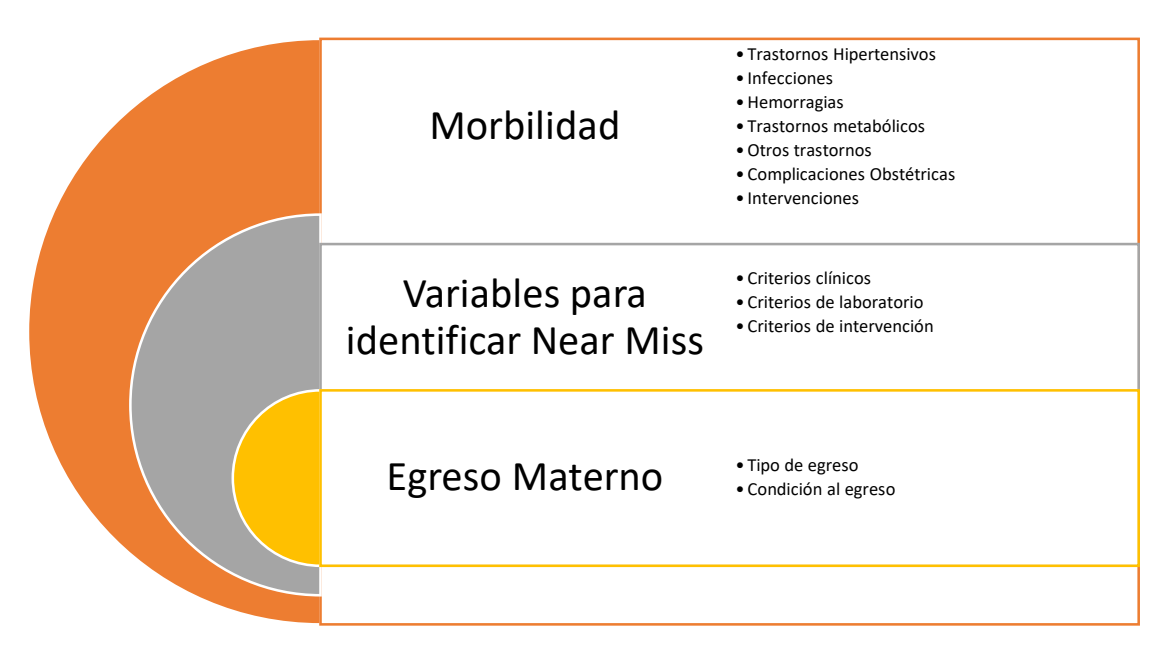

## LA HISTORIA CLINICA NEAR MISS. REVERSO DE LA VERSIÓN ARGENTINA

En el reverso de la HCP Near Miss se encuentran los tres sectores que completan los datos de morbilidad materna. Si Ud hace la conversión de base HCPB a Near Miss los datos de patologías maternas son copiados a este reverso de la historia. En el Manual SIP se incluye el detalle de cada uno de estos sectores.

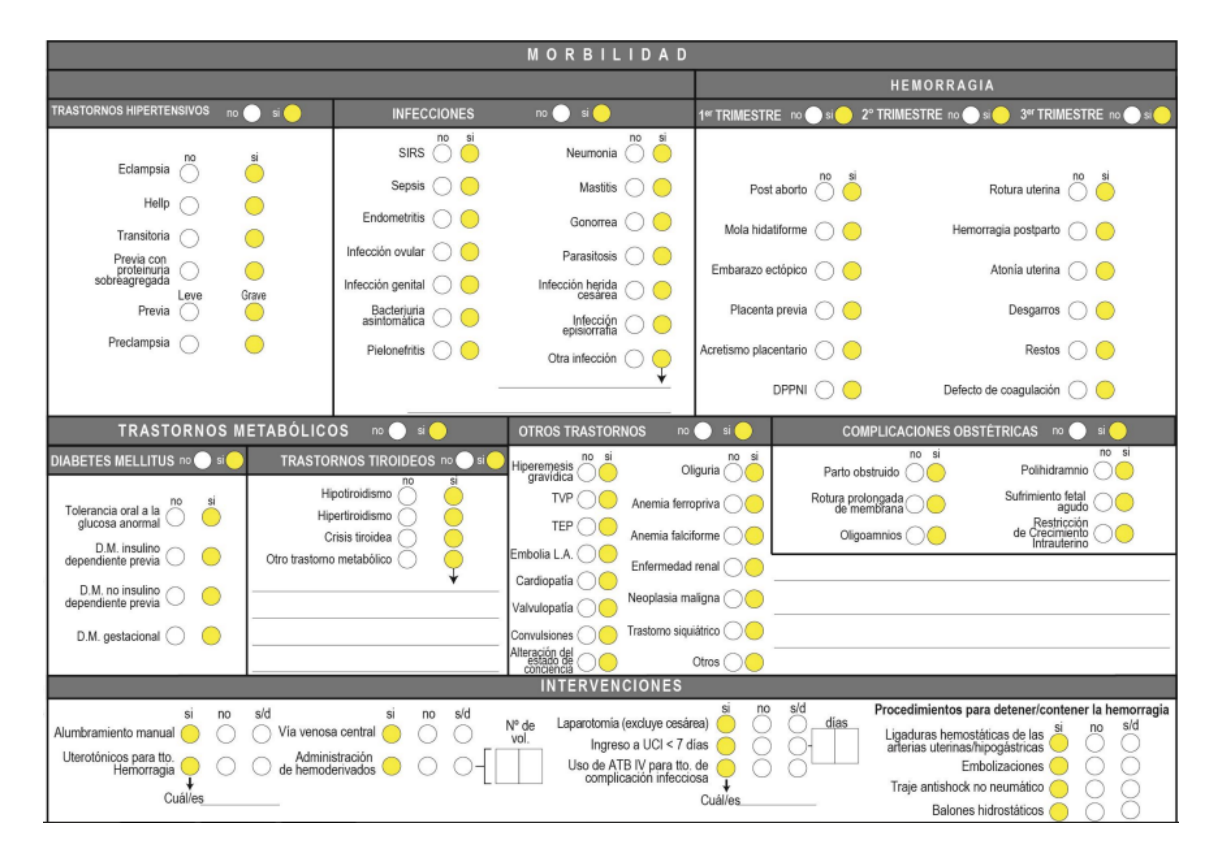

## Detalle de los sectores del Reverso

|                                                                          | MORBILIDAD |                     |                          |                           |         |                                   |               |  |  |  |  |  |  |  |
|--------------------------------------------------------------------------|------------|---------------------|--------------------------|---------------------------|---------|-----------------------------------|---------------|--|--|--|--|--|--|--|
|                                                                          |            |                     |                          |                           | HEMORRA | GIA                               |               |  |  |  |  |  |  |  |
| TRASTORNOS HIPERTENSIVOS                                                 | no 🔵 si 🔵  | INFECCIONES         | no 🔵 si 🔵                | 1er TRIMESTRE no Si Si 2° |         | 3er TRIMESTRE / POSPAR            | RTO no 🔵 si 🦲 |  |  |  |  |  |  |  |
| Hipertensión crónica                                                     | ° si       | no si<br>Sepsis 🔵 🥏 | no si<br>Pielonefritis O | Post aborto               | ) si    | Rotura uterina 💍                  | si            |  |  |  |  |  |  |  |
| Pre eclampsia leve                                                       |            | Endometritis 🔵 🦲    | Neumonia O               | Mola hidatiforme          |         | Hemorragia postparto              | •             |  |  |  |  |  |  |  |
| Eclampsia                                                                |            | Corioamnionitis 🔵 🦲 | Infección O 🔴            | Placenta previa           |         | Desgarros 🔵                       | •             |  |  |  |  |  |  |  |
| Hipertensión gestacional (<br>Hipertensión crónica + PE<br>sobreimpuesta |            | Bacteriuria O       | Otra infección 🔿 🔶       | Acretismo placentario     |         | Restos 🔵 Defecto de coagulación 🔵 | •             |  |  |  |  |  |  |  |

#### Morbilidad por Trastornos HT, Infecciones y Hemorragia

Trastornos, complicaciones e intervenciones

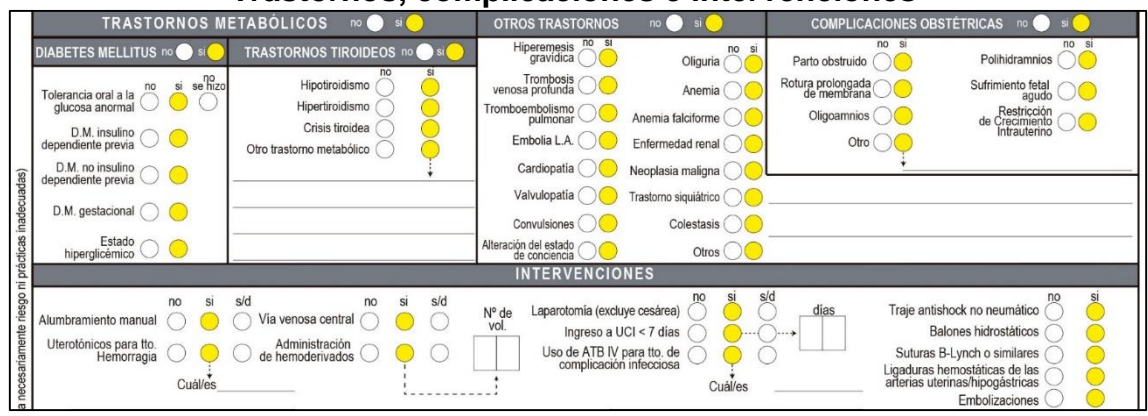

#### Identificación de casos de Near Miss

| indic     | VARIABLES PARA IDENTIFICAR CASOS DE NEAR MISS 📧 🕒 🗷 🔴 |                                    |                        |       |              |                        |                    |                            |         |               |                                            |                          |                  |                       |                             |                                            |            |               |                                  |                                         |
|-----------|-------------------------------------------------------|------------------------------------|------------------------|-------|--------------|------------------------|--------------------|----------------------------|---------|---------------|--------------------------------------------|--------------------------|------------------|-----------------------|-----------------------------|--------------------------------------------|------------|---------------|----------------------------------|-----------------------------------------|
| ou )      | CRITERIOS CLÍNICOS / DISFUNCIÓN ÓRGANO-SI             |                                    |                        |       |              |                        |                    |                            |         | RGANO-SISTEMA |                                            |                          | ORIO             |                       | INTERVENCIONES              |                                            |            |               |                                  |                                         |
| ALERTA    | Cardiova                                              | scular<br>Si                       | no<br>hock ()          | si    | Rena         | al<br>al               | Oliguri<br>íquidos | a resistent<br>o diurético | e O     | si            | Laboratorio<br>Plaquetas                   | < 50.000 p               | no s<br>orml 🔿 🧲 | si 📄                  | Admini<br>de age            | stración continu<br>ntes vasoactivo        | a O        | Si<br>Cuál/os |                                  |                                         |
| significa | Hepático                                              | Paro card                          | iaco 🔿                 | 0     | Hem:<br>Al   | atológico<br>teracione | sde la c           | ulación<br>xoagulació      | • ()    | 0             | Creatinina ≥ 30                            | 0 micromol<br>ó ≥ 3,5 m  | es/l 🔿 🤇         |                       |                             |                                            | no         | si            | 2                                |                                         |
| ste color | Ictericia er                                          | n preeclam                         | ipsia 🔿                | 0     | Neur         | ológico                |                    | Com                        | a ()    | 0             | Bilirrubi                                  | na > 100 µr<br>o > 6,0 п | nol/L 🔿 🤇        |                       | Intuba<br>no rela<br>con la | ción y ventilació<br>acionada<br>anestesia | n 🔿        | Ç             | 1                                |                                         |
| ڭ<br>O    | Respirato                                             | o <b>rio</b><br>Cianosis ag        | guda 🔿                 | 0     | Incor        | nsciencia              | prolong            | ada >12 hs                 | . ()    | 0             | Sat Hb                                     | pH<br>< 90% ≥ 1          | < 7,1 🔾 🌔        |                       | Admir                       | istración ≥ 3 vo                           |            | si            | Criterios<br>FLASI               | NearMiss:<br>DG ≥ 3 vol.<br>MS ≥ 5 vol. |
|           | Respir<br>Tao                                         | ración jade<br>(gasp<br>quipnea se | oing) O                | 0     |              | Accider<br>Convulsio   | ite cereb          | oro vascula<br>ontrolables |         | 0             | PaO <sub>2</sub> /Fi                       | 0 <sub>2</sub> < 200 m   | mHg 🔿 🤇          |                       | de hei<br>Ingres<br>Hister  | noderivados<br>o a UCI ≥ 7 día<br>ectomía  | s 00       | ŏ,            |                                  |                                         |
| 8-2016    | Bra                                                   | FR > 40<br>adipnea sev<br>FR < 6   | rpm O<br>vera<br>rpm O | 0     |              | Pa                     | rálisisg           | eneralizad                 | a ()    | 0             | Lactato > 5 µm                             | ol/L o 45 n              | ng/dl 🔿 🤇        |                       | Diálisi<br>Reani<br>cardio  | s en caso de IR<br>mación<br>-pulmonar     | 4 00<br>00 | ĕ             |                                  |                                         |
| nal) 29-0 | P dia                                                 | Temp ℃                             | P.A.                   | pulso | invol. uter. | loquios                | perinė             | lactancia                  | observa | aciones       | Responsable                                | EGRES                    |                  | IO FE                 | CHA                         | CONDICIÓN<br>AL EGRESO                     | sana       | NA            | c/patología                      | muerte                                  |
| SO (Regio |                                                       |                                    |                        |       |              |                        |                    |                            |         |               |                                            |                          |                  |                       |                             | lugar                                      | 11         | Traslado      | fallece<br>durante<br>o en lugar | Autopsia                                |
| S REVERS  | R 3er<br>0 5° a 10°                                   |                                    |                        |       |              |                        |                    |                            |         | _             |                                            | TIPO DE<br>EGRESO        | fallece          | tra consejo<br>médico | egreso<br>médico            | Responsable                                |            |               | de traslådo                      | no si                                   |
| EAR MIS   | CONSEJER                                              | IA oral e                          | scrita ningu           | na Re | sponsable    |                        |                    | ANTI                       | CONCE   | PCION         | Inicio MAC                                 |                          | DIU              | pref. acce            | d.<br>) inyecta             | pref. acced.                               | barrera    | ef. acce      | d. pref                          | acced.                                  |
| HCP N     | anticoncepci                                          | ión ()                             | 0 0                    |       |              |                        |                    | ACO<br>"pildora            | a" O    | acced.        | Otro hormonal (anilio vaginal, parche, AE) | ref. acced               | EQV masc.        | pref. acce            | d.<br>) implan              | te O                                       | condón (   | ef. acce      | d. absti-<br>nencia              | acced.                                  |

### Análisis de los casos Near Miss y sus variables

El análisis a partir de indicadores básicos persiste como en las versiones anteriores.

En particular, las variables propias del Near Miss se pueden obtener desde Descripción de Indicadores y Distribución de una variable.

Por otra parte, se permite seleccionar por estas variables desde Selección por variables.

| sp Descripción de una                      | variable [usuario: root] - (v 4.1.4)                                                                                                    | ×        |
|--------------------------------------------|----------------------------------------------------------------------------------------------------|----------|
| - 🖬 🛍 🖻 🔒                                  | 🤋 🗈                                                                                                    |          |
| Grupo de variables<br>Variable a describir | Todos         Valvulopatía         ✓ Variables para identificar casos de Near Miss         Via venosa central         VIH en RN - Expuesto         VIH en RN - Tratamiento         Violencia 1er.         Violencia 2do.         Violencia 3er.         Vive sola | • «      |
|                                            | Vómito / diarrea                                                                                                    | ×        |
| Estilo grafico                             | 2dBar                                                                                                    |          |
| Variable de estratificación                | Sin Estratos                                                                                                    | •        |
| Desagregado                                |                                                                                                    | 00:00:06 |

| Descripción de una v                                                                                                    | variable [usuario: root] - (v 4.1.4)                                                                                                    | ×       |
|----------------------------------------------------------------------------------------------------|----------------------------------------------------------------------------------------------------|---------|
| <ul> <li>Image: Image: Image:</li></ul> | ? E                                                                                                    |         |
| Grupo de variables<br>Variable a describir                                                                                                    | Todos       ▼         Transporte - Venoclisis       Traquipnea severa (FR > 40 rpm)         Traslado       Traslado - Fallece duarnte o en lugar de traslado         Trastorno siquiátrico       Trastorno siquiátrico         ✓ Trastornos hipertensivos       ✓ Trastornos metabólicos | ~       |
|                                                                                                    | <ul> <li>□ Trastornos tiroideos</li> <li>□ Tratamiento Sífilis &lt; 20s</li> <li>□ Tratamiento sífilis &gt;= 20s</li> </ul>                                                                                                    | ~       |
| Estilo grafico                                                                                                    | 2dBar 💌                                                                                                    |         |
| Variable de estratificación                                                                                                    | Sin Estratos                                                                                                    | •       |
| Desagregado                                                                                                    | 0                                                                                                    | 0:00:02 |

La búsqueda de historias clínicas se organiza en :

| d  | - Búsqueda                                                       |
|----|------------------------------------------------------------------|
| i  | Registros con condiciones para NEAR MISS     Registros NEAR MISS |
| Ī  | Ambos (Condiciones + NEAR MISS)                                  |
|    | Búsqueda normal SIP                                              |
| lo | <u>B</u> uscar <u>S</u> alir                                     |
|    |                                                                  |

Si se selecciona busqueda normal, el programa pesquisa todos los registros en forma habitual, si en cambio se elige Near Miss o condiciones para Near Miss solo serán mostrados aquellos registros que tengan información en los sectores de la historia que se identifican en el reverso.

La versión 4.14 incorpora características operativas nuevas, tanto en el ingreso de la historia como de la historia neonatal y algunos procesamientos como la conversión de versiones anteriores y respaldo de bases de datos.

A continuación se detallas estos aspectos

#### CONVERSION DE BASES ANTERIORES SIP BASE A SIP NEAR MISS

En primer lugar, debe tener activa la base que desea convertir. Una vez

TO 2 SIP NEAR MISS

realizado este paso, debe ir a la solapa

Y abrir Programas de administración, conversión de versiones anteriores

| : root] ·  | (v 4.1.4) : Institución Usuaria - País  |                     |
|------------|-----------------------------------------|---------------------|
| ormes      | Programas de administración Salir       |                     |
| -Base      | Cambiar base de datos activa            | Comunitario   SIP A |
|            | Respaldo de base de datos activa Ctrl+R |                     |
| -1         | Consolidar bases de datos               | For                 |
|            | Crear base de datos vacía               |                     |
|            | Conversión de versiones anteriores      |                     |
| tania alla | Visualizar Indicadores                  |                     |
| toria ciin | Reducir el tamaño de la base activa     |                     |
| r variable | Estandarizar valores nulos              |                     |
| or fecha:  | Configuración general                   |                     |
| una vari   | Configuración de variables necesarias   |                     |
| doree hé   | Torreformersión de deter                |                     |

Se mostrará en pantalla la base activa a convertir. Debe activar el icono del diskette, "Grabar"

| Sip Conversión de versiones anteriores [usuario: root] - (v 4.1.4) | ×           |
|--------------------------------------------------------------------|-------------|
|                                                                    |             |
|                                                                    |             |
| Base de datos para convertir C:\SIP\SIP_Mi hospital_2016.mdb       |             |
|                                                                    |             |
|                                                                    |             |
|                                                                    | • 12 6566 F |

Seguidamente aparecerá en pantalla el cuadro de diálogo CONVERTIR, debe tipear en mayúsculas la palabra CONVERTIR

|                               | SIP4                                  | ×            |   |
|-------------------------------|---------------------------------------|--------------|---|
|                               | Ingrese la palabra CONVERTIR          | OK<br>Cancel |   |
| Conversión de versi 🖬 🛃 🚱 🥐 🖻 |                                       |              | × |
| Base de datos para conv       | ertir C:\SIP\SIP_Mi hospital_2016.mdb |              |   |
|                               |                                       |              |   |

| /       |           | 1 1             | 1        |  |
|---------|-----------|-----------------|----------|--|
| es [usu | ario: roo | t] - (v 4.1.4)  | ~        |  |
| SI      | 1P4       |                 | <u>~</u> |  |
| _Parc   | 1         | Tarea realizada |          |  |
|         |           | Aceptar         |          |  |
| -       |           | _               | -        |  |

Se mostrarán los registros convertidos en el sector inferior derecho de la pantalla del SIP

#### **RESPALDO DE BASE DE DATOS ACTIVA**

Como habitualmente, se puede respaldar la base total o por criterios de selección, únicos o múltiples.

Para ello se ingresa desde Programas de administración / Respaldo de base de datos activa

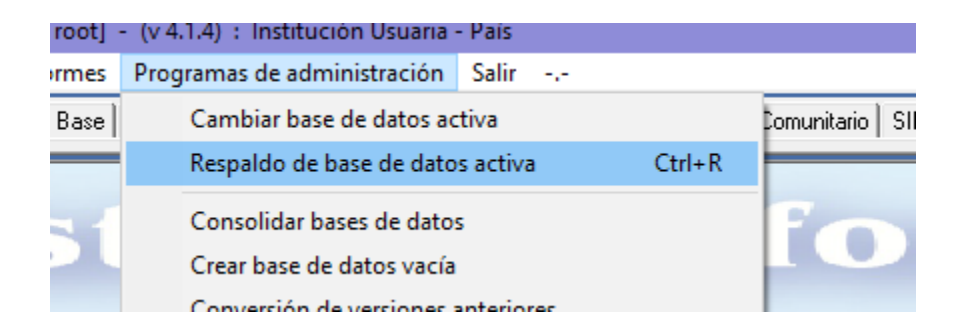

El programa que opera es el Sys.BK un aplicación que el SIP instala en la carpeta donde tengamos instalado el SIP. Vale decir , se puede operar sin necesidad de abrir el SIP primeramente.

| 18/1/2018 18:32  | Carpeta de archiv                                                                                                    |
|------------------|----------------------------------------------------------------------------------------------------|
| 18/1/2018 18:32  | Carpeta de archiv                                                                                                    |
| 19/1/2018 11:36  | Carpeta de archiv                                                                                                    |
| 18/1/2018 18:33  | Carpeta de archiv                                                                                                    |
| 25/10/2017 12:50 | Adobe Acrobat D                                                                                                    |
| 14/8/2017 11:10  | Aplicación                                                                                                    |
| 18/1/2018 15:45  | Aplicación                                                                                                    |
| 18/1/2018 15:45  | Aplicación                                                                                                    |
|                  | 18/1/2018 18:32<br>18/1/2018 18:32<br>19/1/2018 11:36<br>18/1/2018 18:33<br>25/10/2017 12:50<br>14/8/2017 11:10<br>18/1/2018 15:45<br>18/1/2018 15:45 |

### A) RESPALDO DE TODA LA BASE

En este caso, opera como habitualmente, considerando que podemos modificar el nombre de la Base de datos destino, tipeando directamente en el sector correspondiente.

| espaldo de base de da | atos activa [usuario: root] - (v 4.1.4)                                                     | ×                                                                                                    | L                                                                                                    |
|-----------------------|---------------------------------------------------------------------------------------------|----------------------------------------------------------------------------------------------------|----------------------------------------------------------------------------------------------------|
| M 🔒 ? 🗈               | <u>私</u>                                                                                    |                                                                                                    | 1                                                                                                    |
| Base de datos activa  | C:\SIP\SIP_Mi hospital_2016.mdb                                                             |                                                                                                    |                                                                                                    |
| Base de datos destino | C:\SIP\SIP_Respaldo\sip20180119.mdb                                                         |                                                                                                    |                                                                                                    |
| Para no re            | spaldar la base de datos entera, utilice la opción de respaldo avanzado                     |                                                                                                    | l                                                                                                    |
|                       | Anonimizar los datos en la base respaldada                                                  |                                                                                                    |                                                                                                    |
| ZIP                   |                                                                                             |                                                                                                    |                                                                                                    |
|                       | espaldo de base de da<br>Base de datos activa<br>Base de datos destino<br>Para no re<br>ZIP | espaldo de base de datos activa [usuario: root] - (v 4.1.4)    Base de datos activa  C:\SIP\SIP_Mi hospital_2016.mdb  Base de datos destino  C:\SIP\SIP_Respaldo\sip20180119.mdb  Para no respaldar la base de datos entera, utilice la opción de respaldo avanzado  Anonimizar los datos en la base respaldada  ZIP | espaldo de base de datos activa [usuario: root] - (v 4.1.4) ×<br>M O P E M<br>Base de datos activa C:\SIP\SIP_Mi hospital_2016.mdb<br>Base de datos destino C:\SIP\SIP_Respaldo\sip20180119.mdb<br>Para no respaldar la base de datos entera, utilice la opción de respaldo avanzado<br>Anonimizar los datos en la base respaldada<br>ZIP |

| _ | / / /                                                        |      |               | 1 |
|---|--------------------------------------------------------------|------|---------------|---|
| s | Respaldo de base de datos activa [usuario: root] - (v 4.1.4) |      | ×             |   |
| E |                                                              | ×    |               |   |
|   | Base de datos activa C:                                      |      |               |   |
|   | Para no respa                                                | mdb  | aldo avanzado |   |
| l |                                                              | ptar |               |   |
| L |                                                              |      |               | F |

### **B) RESPALDO DE LA BASE POR CRITERIOS DE SELECCIÓN**

Ahora bien, si queremos grabar una sub base a partir de criterios de selección, debemos ingresar al respaldo avanzado

Primer paso: Establecer criterios de selección

Ejemplo: Cesáreas en adolescentes durante el tercer trimestre del año 2016

| sp Selección por variables            | [usuario: root] - ( | v 4.1.4)        |                 |         | $\times$ |
|---------------------------------------|---------------------|-----------------|-----------------|---------|----------|
| X 🔒 🔋 🖻                               |                     |                 |                 |         |          |
| Criterio seleccionado                 |                     |                 |                 |         |          |
| Variable de selección                 |                     | Límite inferior | Límite superior | And/Or  |          |
| Terminación                           |                     | cesárea         | cesárea         | AND     | _        |
| E dad materna                         |                     | 10              | 19              |         | +        |
|                                       |                     |                 |                 |         |          |
|                                       |                     |                 |                 |         |          |
|                                       |                     |                 |                 |         | -        |
|                                       |                     |                 |                 |         |          |
|                                       |                     |                 |                 |         |          |
| Grupo de variables                    | Todos               |                 | -               |         |          |
| Variable de selección                 | [                   |                 |                 |         |          |
| Variable de selección                 | J                   |                 |                 | <b></b> |          |
| Límite inferior                       |                     | 👻 💽 No          | ormal           |         |          |
| Límite superior                       |                     |                 | cluye sin dato  |         |          |
|                                       |                     |                 | all date        |         |          |
| Concatenar siguiente con              | • and • •           | or              |                 |         |          |
| · · · · · · · · · · · · · · · · · · · |                     |                 |                 |         |          |

Seleccionamos por variables:

Seleccionamos por fechas

| 둸 Selección por fechas [usuario:                                                     | root] - (v 4.1.4) ×                         |   |
|--------------------------------------------------------------------------------------|---------------------------------------------|---|
| X 🔒 🔋 🖻                                                                              |                                             |   |
| Criterio seleccionado                                                                |                                             |   |
| Variable de selección                                                                | Límite inferior Límite superior And/Or      |   |
| Fecha de nacimiento                                                                  | •                                           |   |
| Variable de selección                                                                | <b></b>                                     |   |
| Fecha inicial                                                                        | 19/01/2018 -                                |   |
| Fecha final                                                                          | 19/01/2018 -                                |   |
| Concatenar siguiente con 💿                                                           | ) and O or                                  |   |
|                                                                                      |                                             |   |
| Selección por variables [usuario                                                     | p: root] - (v 4.1.4)                        | × |
|                                                                                      |                                             |   |
| Criterio seleccionado                                                                |                                             | _ |
| Variable de selección                                                                | Límite inferior Límite superior And/Or      | _ |
| Edad materna                                                                         | 10 19                                       | + |
|                                                                                      |                                             |   |
|                                                                                      |                                             |   |
|                                                                                      |                                             |   |
|                                                                                      |                                             |   |
|                                                                                      |                                             |   |
| Grupo de variables Todos                                                             | <b></b>                                     |   |
| Grupo de variables Todos<br>Variable de selección                                    |                                             |   |
| Grupo de variables Todos<br>Variable de selección Límite inferior                    | ▼<br>▼<br>▼<br>Normal<br>○ Incluye sin dato |   |
| Grupo de variables Todos<br>Variable de selección Límite inferior<br>Límite superior |                                             |   |

Quedan establecidos así los registros que cumplen las tres condiciones:

49 de 2838 registros archivados

Ingresamos en el icono de la puerta al respaldo avanzado:

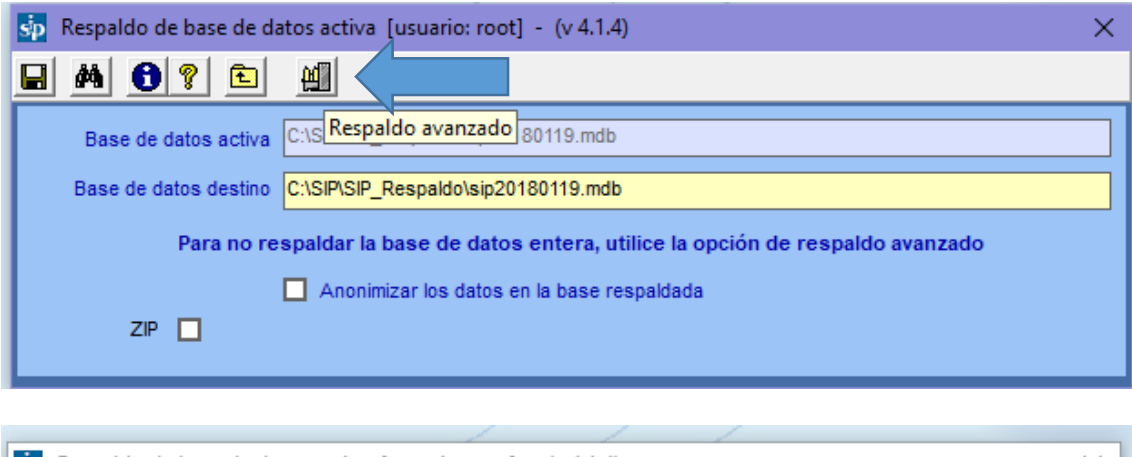

| sp Respaldo de base de | datos activa [usuario: root] - (v 4.1.4)        | × |
|------------------------|-------------------------------------------------|---|
| H A O ? E              | sip ×                                           | 1 |
| Base de datos activ    |                                                 |   |
| Base de datos destin   | ¿Desea entrar a la opción de respaldo avanzado? |   |
| Para no i              | avanzado                                        |   |
| ZIP 🗖                  | Aceptar Cancelar                                | E |

Recordatorio de que siempre antes de un proceso de conversión o selección respaldemos la base activa en otra carpeta o destino:

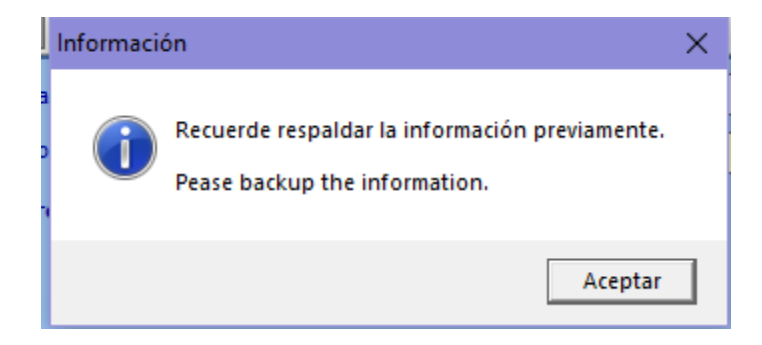

Este cuadro nos indica que para que funcione el respaldo, debemos antes haber definido una base de datos destino, que no es la misma que automaticamente aparece en el cuadro de Respaldo en el caso A) que solo respaldamos toda la base.

| sys_Consolidados                | × |
|---------------------------------|---|
| Ingrese un destino de datos MDB |   |
| Aceptar                         |   |

Para ello previamente creamos una base de datos vacía con la especificacion deseada, ejemplo, **sip\_cesáreas en adolescentes** 

| Determina el sistema a                                                                                                    |                                                |
|----------------------------------------------------------------------------------------------------|------------------------------------------------|
| 🔁 sys_BK - Ver: 4.14.2 Recuerde respaldar la información previamente -ver. Beta 2- – – X                                                                                              |                                                |
| Si están marcadas estas<br>opciones se respaldará                                                                                                    |                                                |
| hacia o desde un ODBC.<br>origen de datos ODBC ::\sip\sip_respaldo\sip_entrenamiento_03.mdb                                                                                           |                                                |
| destino de datos ODBC ::\sip\sip_respaldo\sip20180412.mdb                                                                                                    |                                                |
| analizar y reparar valores en nulo<br>eliminar datos en base destino<br>todos los datos en la base                                                                                    |                                                |
| Marcar todos ✓ destino nivel_51 nivel_51 nivel_51 nivel_51 nivel_51 nivel_51 nivel_51 opción se resp<br>aplicar seleccion activa ↓ (((var_0284 between #1/1/2011# and #12/31/2011#))) | rcada esta<br>paldará<br>l archivo que<br>a su |
| Haga clic si desea que<br>se aplique la selección<br>Izquierda. Si se<br>los archivos de                                                                                              | e encuentra<br>e utilizarán<br>e la lista.     |
|                                                                                                    |                                                |
| ✓ d\sip\sip.mdb ✓ c\sip\sip respaldo\sip entrenamiento 03.mdb                                                                                                    |                                                |
| Listado de bases de datos a<br>consolidar siempre que no se<br>encuentre marcada la opción (*)                                                                                        |                                                |
|                                                                                                    |                                                |
|                                                                                                    |                                                |
| ····                                                                                                    |                                                |
| Ejecutar Salir                                                                                                    |                                                |
|                                                                                                    |                                                |

#### Cuadro de diálogo de Respaldo Avanzado

**Sector superior**: Muestra qué sistema y qué tablas del sistema serán respaldadas. Near Miss (NM2), Aborto2, Neo, etc.

En nuestro caso, dejamos 02-SIP\_NM2 que son los registros de la base Near Miss que hemos convertido y que deseamos respaldar ahora con los criterios de selección

|   |    | 02-SIP_NM2      | ,N1,N2,N3,N4,N5,N6,N7,N8,61,Z0 | •        |
|---|----|-----------------|--------------------------------|----------|
|   | _  | 02- SIP_NM2     | N1,N2,N3,N4,N5,N6,N7,N8,61,Z0  | ~        |
| 2 |    | 03- SIP_ABORTO2 | A1 A2 A3,N8 Z0                 |          |
|   |    | 04-SIP_NEO      | ,61,Z0                         |          |
| - | I. | 05- SIP_GUY     | ,71,72,73,74,75,76,77,61,Z0    |          |
|   |    | 06- SIP_BAH     | ,81,82,83,84,85,86,61,20       |          |
| f | 1  | 07- SIP_CAR     | ,91,92,93,94,98,96,61,20       |          |
| 1 | 1  | 08- SIP_TYT     | ,T1,T2,T3,T4,T5,T6,61,Z0       |          |
|   |    | 09- SIP_STK     | ,S1,S2,S3,S4,S5,S6,61,Z0       | <b>Y</b> |
|   |    |                 |                                |          |

**Sector medio:** muestra el origen de datos ODBC y los criterios de selección que queremos aplicar al respaldo

| origen de datos ODBC 📘  | c:\sip\sip_respaldo\sip20180119.mdb |
|-------------------------|-------------------------------------|
|                         |                                     |
| destino de datos ODBC 📘 | c:\sip\sip_respaldo\sip20180119.mdb |

ODBC significa sencillamente conectividad abierta de base de datos. SIP trabaja con base de datos Access. Se necestia para combinar un origen de datos y la información de conexión necesaria para obtener acceso a dichos datos. En la arquitectura ODBC, una aplicación como Access se conecta al Administrador de controladores ODBC. De allí que nos solicite si la conexión es la correcta.

Desde la aplicación, el SIP en nuestro caso, se puede tener acceso a cualquier origen de datos para el que se tenga un controlador ODBC.

Por defecto dejamos en blanco el origen de datos ODBC en este caso ya que esta especificada la base.

En destino de datos ODBC debemos **tipear el nombre de la base** creada previamente vacía y a la que ahora transferiremos los datos. Si no la detallamos quedará grabada como **SIP\_fecha** y dentro de la carpeta SIP respaldo.

| sys_BK |                                                                                                    | $\times$ |
|--------|----------------------------------------------------------------------------------------------------|----------|
| i      | ¿Confirma los valores establecidos? - Motor de BD origen: MDB - Origen de datos: c:\sip\sip_mi hospital_2016.mdb - Motor de BD destino: MDB - Destino de datos: c:\sip\sip_cesareas en adolescentes.mdb - Aplicar Seleccion: SI - Filtro: (((var_0284 between #10/1/2016# and #12/31/2016#))<br>and ((Itrim(var_0009) <> `` and (val(var_0009) >= 10 and<br>val(var_0009) <= 19)) and (var_0287 between `b` and `b`))) |          |
|        | Aceptar Cancelar                                                                                                    |          |

El programa muestra los registros que va seleccionando y procesando por tabla

| 000000000000000000000000000000000000000 | 1010     |                                               |
|-----------------------------------------|----------|-----------------------------------------------|
|                                         |          | - Procesando Tabla: nivel_N1: Registro - 1500 |
| - Duplicado: 0                          |          |                                               |
|                                         | Ejecutar | Salir                                         |

| 5. sys_BK - Ver: 4.13.13 Recuerd                                               | le respaldar la información previamente -ver. Beta 2- 📃                                                                                                    | ×        |
|--------------------------------------------------------------------------------|----------------------------------------------------------------------------------------------------|----------|
|                                                                                | 02- SIP_NM2 N1,N2,N3,N4,N5,N6,N7,N8,61,Z0                                                                                                    | •        |
| origen de datos ODBC 📘                                                         | c:\sip\sip_respaldo\sip20180119.mdb                                                                                                    |          |
| destino de datos ODBC 🗧                                                        | c:\sip\sip_cesareas en adolescentes 2016.mdb                                                                                                    |          |
| analizar y reparar valores en inulo                                            | nivel_61 nivel_N1<br>nivel_n1 nivel_N2                                                                                                    |          |
| Marcar todos                                                                   | inive_n5 inive_N3<br>nive_n6 inive_N4                                                                                                    |          |
| aplicar seleccion activa 💽                                                     | [ (((var_0284 between #10/1/2016# and #10/1/2016# and #12/31/2016#)) and ((var_0287 between 'b' and 'b') and (ltrim(var_0009)<> " and (val(var_0009)>= 10 and "nive_N8 nive_N7 nive_N8 nive_S10000 < 10000 < 10000 < 10000 < 10000 < 10000 < 10000 < 10000 < 10000 < 10000 < 10000 < 10000 < 10000 < 10000 < 10000 < 10000 < 10000 < 10000 < 10000 < 10000 < 10000 < 10000 < 10000 < 10000 < 10000 < 10000 < 10000 < 10000 < 10000 < 10000 < 10000 < 10000 < 10000 < 10000 < 10000 < 10000 < 10000 < 100000 < 10000 < 10000 < 10000 < 100000 < 10000 < 10000 < 100000 < 100000 < 100000 < 100000 < 100000 < 100000 < 100000 < 100000 < 100000 < 100000 < 100000 < 100000 < 100000 < 1000000 < 1000000 < 1000000 < 1000000 < 100000000 |          |
| □ c:\sip\sip.mdb<br>□ c:\sip\sip_cesareas en adolesce                          | Tarea finalizada. Desea mostrar el archivo de reporte                                                                                                    |          |
| _ c:\sip\sip_mi hospital_2016.mdb<br>c:\sip\sip_nm.mdb<br>c:\sip\sip_vacia.mdb | Sí No                                                                                                    |          |
|                                                                                |                                                                                                    | r        |
|                                                                                |                                                                                                    |          |
|                                                                                | г                                                                                                    | nivel_Z0 |

El archivo de reporte mostrará los registros de cada tabla exportados si se desea ver el trabajo de respaldo

#### Por otra parte, queda grabada una base de respaldo dentro de la carpeta SIP\_respaldo mencionada como \_SIPBK

| → Acer (C:) → NEARMISS → SIP_resp | aldo              |                  |            |
|-----------------------------------|-------------------|------------------|------------|
| Nombre                            | Fecha de modifica | Tipo             | Tamaño     |
| SIPBK                             | 12/4/2018 16:01   | Microsoft Access | 2.432 KB   |
| SIP_Entrenamiento_03              | 7/8/2017 08:22    | Microsoft Access | 133.340 KB |
| 🔊 sip20180412                     | 12/4/2018 14:41   | Microsoft Access | 2.828 KB   |

#### Estructura de la base SIP HCPB y la conversión a Near Miss

Es importante considerar que al convertir la base SIP Base a Near Miss, los registros originales no se pierden ni modifican, sino que se copian a las tablas de un sistema a otro, los niveles\_01 a 61 a los niveles \_n1 a n8. De esta forma, se pueden buscar los datos originales abriendo en SIP Base y el formato nuevo a cargar en Near Miss. A partir de la conversión, se inicia la carga de datos en el formato Argentina y el reverso con Near Miss. No puede hacerse el camino inverso, convertir de Near Miss a SIP Base una vez que decidimos comenzar a cargar datos en la estructura Near Miss.

| SIP Base | SIP Near Miss | SIP Neo  | SIP Aborto2 |  |  |  |  |
|----------|---------------|----------|-------------|--|--|--|--|
| nivel_01 | nivel_n1      | nivel_01 | nivel_a1    |  |  |  |  |
| nivel_02 | nivel_n2      | nivel_02 | nivel_a2    |  |  |  |  |
| nivel_03 | nivel_n3      | nivel_03 | nivel_a3    |  |  |  |  |
| nivel_04 | nivel_n4      | nivel_04 | nivel_n8    |  |  |  |  |
| nivel_05 | nivel_n5      | nivel_05 |             |  |  |  |  |
| nivel_06 | nivel_n6      | nivel_06 |             |  |  |  |  |
| nivel_z0 | nivel_n7      | nivel_61 |             |  |  |  |  |
| nivel_61 | nivel_n8      |          |             |  |  |  |  |
|          | nivel_z0      |          |             |  |  |  |  |

#### Tablas relacionadas en cada SIP

# Diccionario de variables para programadores o analistas de datos externos

Si se desea diseñar un soft compatible con el formato de campos del SIP, pensando en exportar los datos o importarlos, la información del Diccionario está contenida en el archivo **CONF.mdb** que se instala en la carpeta donde el SIP se instala el SIP. Al abrirlo se ubican las tablas del sistema

| <br>Fecha de creación: 24/6/2016 10:13:14<br>Fecha de modificación: 20/9/2016 10:21:47 |                   |
|----------------------------------------------------------------------------------------|-------------------|
| aux_Controles_SIP_NEO_Valores                                                          | Tabla             |
| Fecha de creación: 11/11/2009 13:27:07<br>Fecha de modificación: 29/4/2014 11:15:31    | Г                 |
| aux_Controles_SIP_NM                                                                   | Tabla             |
| Fecha de creación: 29/7/2015 16:05:52<br>Fecha de modificación: 20/9/2016 10:22:11     |                   |
| aux_Controles_SIP_NM_Valores                                                           | Tabla             |
| Fecha de creación: 29/7/2015 16:05:52<br>Fecha de modificación: 29/7/2015 16:05:53     |                   |
| aux_Controles_SIP_NM2                                                                  | Tabla             |
| Fecha de creación: 17/1/2017 11:03:13<br>Fecha de modificación: 7/8/2017 11:32:41      |                   |
| aux_Controles_SIP_NM2_Valores                                                          | aux_Controles_SIP |
| Fecha de creación: 17/8/2015 15:46:20<br>Fecha de modificación: 17/1/2017 11:49:21     |                   |
| aux_controles_SIP_STK                                                                  | Tabla             |
| Fecha de creación: 23/3/2017 14:53:16<br>Fecha de modificación: 23/3/2017 14:53:17     | -                 |
|                                                                                        |                   |

La tabla **aux\_Controles\_SIP\_NM2** contiene los nombres y codificación de las variables así como el nivel en que se encuentran en una base de datos.

| ∠ Id_Nomt - | Nombre -                  | Valor -  | Descripcion - | Largo 👻 | Largo_Camp 👻 | Alineacion 👻 | caracteres 🔹 | nivel    | • A |
|-------------|---------------------------|----------|---------------|---------|--------------|--------------|--------------|----------|-----|
| VAR_0001    | Nombre                    | texto    |               | 20      | 20           | 1            | Α            | nivel_N1 |     |
| VAR_0002    | Apellido                  | texto    |               | 20      | 20           | 1            | Α            | nivel_N1 |     |
| VAR_0003    | Domicilio                 | texto    |               | 50      | 50           | 1            | Α            | nivel_N1 |     |
| VAR_0004    | Localidad                 | texto    |               | 30      | 30           | 1            | Α            | nivel_N1 |     |
| VAR_0005    | Teléfono                  | numero   |               | 20      | 20           | 1            | N            | nivel_N1 |     |
| VAR_0006    | Fecha de nacimiento madre | día      |               | 2       | 10           | 2            | N            | nivel_N1 |     |
| VAR_0006    | Fecha de nacimiento madre | mes      |               | 2       | 10           | 2            | N            | nivel_N1 |     |
| VAR_0006    | Fecha de nacimiento madre | año      |               | 2       | 10           | 2            | N            | nivel_N1 |     |
| VAR_0009    | Edad materna              | años     |               | 2       | 2            | 2            | N            | nivel_N1 |     |
| VAR_0010    | Edad materna <15 o >35    | si       |               | 1       | 1            | 2            | Α            | nivel_N1 |     |
| VAR_0011    | Etnia                     | blanca   |               | 1       | 1            | 2            | Α            | nivel_N1 |     |
| VAR_0011    | Etnia                     | indígena |               | 1       | 1            | 2            | Α            | nivel_N1 |     |
| VAR_0011    | Etnia                     | mestiza  |               | 1       | 1            | 2            | Α            | nivel_N1 |     |
| VAR_0011    | Etnia                     | negra    |               | 1       | 1            | 2            | Α            | nivel_N1 |     |
| VAR_0011    | Etnia                     | otra     |               | 1       | 1            | 2            | Α            | nivel_N1 |     |
| VAR_0012    | Alfabeta                  | no       |               | 1       | 1            | 2            | Α            | nivel_N1 |     |
| VAR_0012    | Alfabeta                  | si       |               | 1       | 1            | 2            | Α            | nivel_N1 |     |
| VAR 0013    | Estudios                  | ninguno  |               | 1       | 1            | 2            | Α            | nivel N1 |     |

En el archivo **CONF.mdb** encontrará asimismo las tablas que contienen los valores de las variables que incluyen códigos para las variables donde se detallan las causas, por ejemplo, Codigo de Parto Operatorio, Codigo de patologia materna o codigo de anomalía congénita.

Dentro de estas tablas se pueden editar nuevos codigos

| Tabl | ۲                                                                                    |                          |
|------|--------------------------------------------------------------------------------------|--------------------------|
| ·    | Fecha de creación: 20/8/2007 10:50:49<br>Fecha de modificación: 10/4/2014 13:03:25   |                          |
|      | aux_Seleccion_Fechas                                                                 | Tabla                    |
|      | Fecha de creación: 18/10/2007 15:54:30<br>Fecha de modificación: 10/4/2014 13:22:54  |                          |
|      | aux_Tablas_x_Sistemas                                                                | Tabla                    |
|      | Fecha de creación: 22/8/2017 10:36:03<br>Fecha de modificación: 8/9/2017 09:16:19    |                          |
|      | aux_Unimens                                                                          | Tabla                    |
|      | Fecha de creación: 4/6/2012 15:27:56<br>Fecha de modificación: 8/9/2016 10:14:06     |                          |
|      | auxF3_Anomalias_Congenitas                                                           | Tabla                    |
|      | Fecha de creación: 9/5/2012 14:06:10<br>Fecha de modificación: 9/5/2012 14:06:11     |                          |
|      | auxF3_Diagnosticos_Aborto                                                            | Tabla                    |
|      | Fecha de creación: 11/4/2017 09:56:20<br>Fecha de modificación: 11/4/2017 09:56:59   |                          |
|      | auxF3_Impresion_Diagnostica                                                          | Tabla                    |
|      | Fecha de creación: 4/9/2012 15:06:45<br>Fecha de modificación: 4/9/2012 15:06:45     |                          |
|      | auxF3_Indicacion_Parto_Operatorio                                                    | Tabla                    |
|      | Fecha de creación: 9/5/2012 14:06:10<br>Fecha de modificación: 9/5/2012 14:06:11     | and <b>52</b> to discuss |
|      | auxF3_Indicaciones_Aborto                                                            | auxrs_indicacio          |
|      | Fecha de creación: 23/10/2015 11:39:44<br>Fecha de modificación: 23/10/2015 11:39:45 |                          |
|      | FD to discolate to to to to to to to to to to to to to                               | T = 1 = 1 =              |

# En la tabla aux\_Controles\_Valores se identifica el diccionario de variables del SIP Base.

| aux_Controles_SIP_TYT_Valores<br>Fecha de creación: 8/8/2016 08:34:14<br>Fecha de modificación: 8/8/2016 10:34:00    | Tabla |
|----------------------------------------------------------------------------------------------------|-------|
| aux_Controles_SIP_ZIKA<br>Fecha de creación: 15/9/2016 10:41:49                                                      | Tabla |
| aux_Controles_SIP_ZIKA_Valores<br>Fecha de creación: 4/10/2016 11:35:57<br>Fecha de modificación: 4/10/2016 11:35:57 | Tabla |
| aux_Controles_Valores<br>Fecha de creación: 26/11/2009 16:39:01<br>Fecha de modificación: 29/4/2014 16:09:05         | Tabla |
| aux_Conversion<br>Fecha de creación: 9/6/2016 15:13:51<br>Fecha de modificación: 26/10/2017 15:40:08                 | Tabla |
| aux_General<br>Fecha de creación: 9/5/2012 14:15:20                                                                  | Tabla |

En la tabla aux\_Indicadores se identifica la sintaxis SQL para definir cada uno, los cuales se agrupan

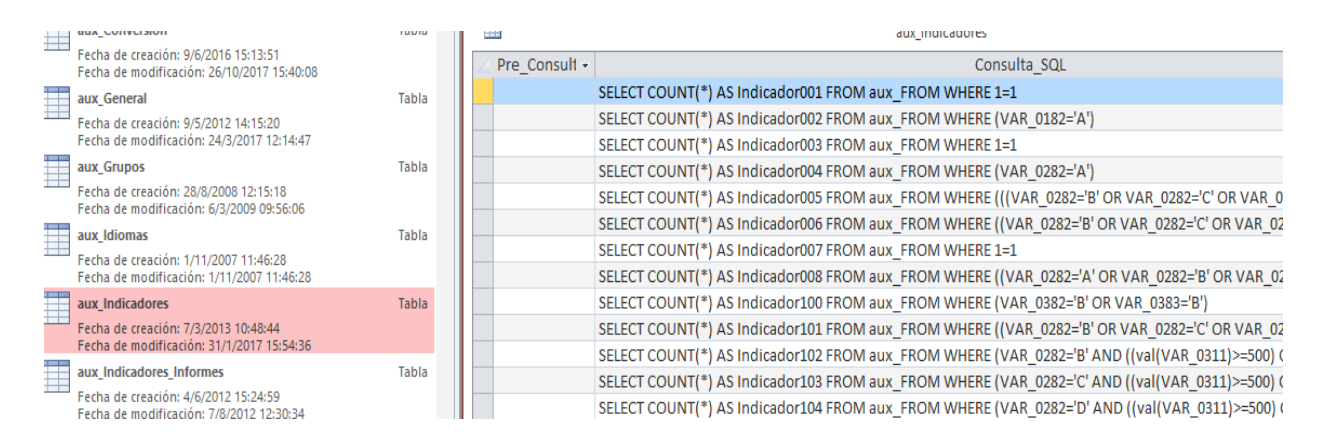

# En la tabla aux\_Indicadores\_Menu identifica el agrupamiento dentro de cada sistema del SIP de los indicadores

|  | aux_muicauores_informes                                                                    |       |    |           |   |               |             |                          |                                 |     |
|--|--------------------------------------------------------------------------------------------|-------|----|-----------|---|---------------|-------------|--------------------------|---------------------------------|-----|
|  | Fecha de creación: 4/6/2012 15:24:59<br>Fecha de modificación: 7/8/2012 12:30:34           |       |    |           |   |               |             | aux_Indicadores_Menu     |                                 |     |
|  | aux_Indicadores_Menu                                                                       | Tabla | 2  | Sistema   | শ | Orden_Infor 👻 | Id_Inforn - | Informe                  | <ul> <li>Sub_Informe</li> </ul> | Ord |
|  | a de creación: 4/6/2012 15:25:02                                                           |       | SI | P_ABORTO  |   | 1             | IND_AB      | Indicadores Aborto       | Estadística Basica              |     |
|  | Fecha de modificación: 21/8/2015 11:55:37                                                  |       | SI | P ABORTO  |   | 1             | IND AB      | Indicadores Aborto       |                                 |     |
|  | aux_Inicio_Botones                                                                         | Tabla | SI | P ABORTO  |   | 1             | IND AB      | Indicadores Aborto       | Indicadores FIGO                |     |
|  | Fecha de creación: 7/6/2012 13:18:55<br>Fecha de modificación: 24/3/2017 12:15:18          |       | SI | P_ABORTO2 |   | 1             | AB2         | Indicadores Aborto       | Indicadores FIGO                |     |
|  | aux Inicio Menu                                                                            | Tabla | SI | P_ABORTO2 |   | 1             | AB2         | Indicadores Aborto       |                                 |     |
|  | – – –<br>Fecha de creación: 7/6/2012 13:18:59<br>Fecha de modificación: 24/3/2017 12:15:58 |       | SI | P_BAH     |   | 1242          | GES_B       | SIP GESTION Bahamas      |                                 |     |
|  |                                                                                            |       | SI | P_BASE    |   | 5             | PARTO       | PARTO o ABORTO           | Ingresos por tipo               |     |
|  | aux_Instituciones                                                                          | Tabla | SI | P RASE    |   | 3             | ANT O       | ANTECEDENTES ORSTETRICOS | Frecuencia de muieres c         | c   |

#### En la tabla aux\_F3\_Patologías Neonatales identifica los codigos de enfermedad neonatal y puede ser modificado por el usuario, ello ocurre con todas las tablas aux\_F3

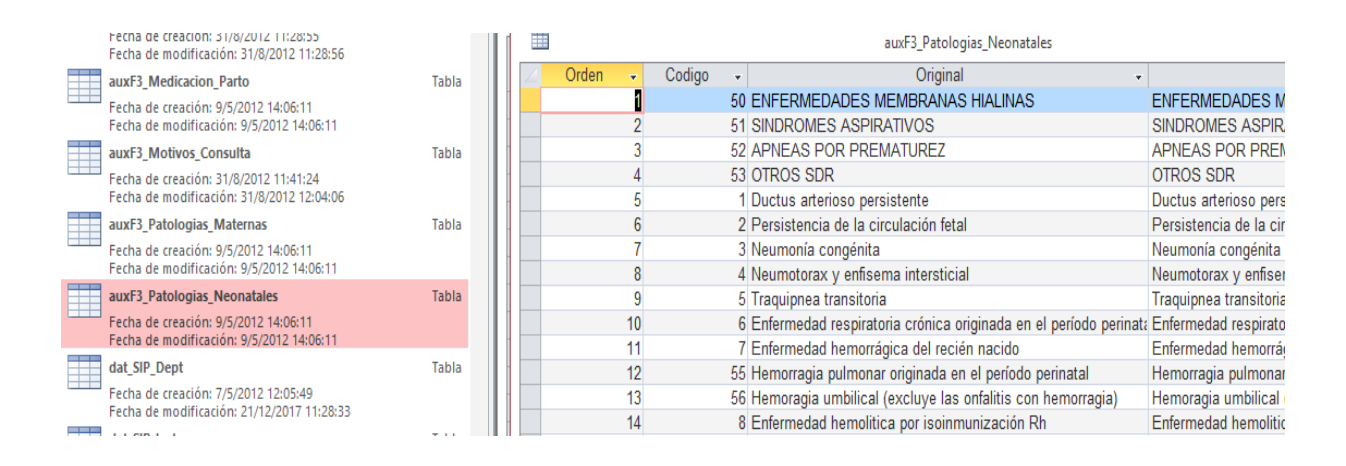

Dudas escribanos a dinamisipgestion@gmail.com